## **CIMB** NIAGA

# **Profile** Reset Password

**TUTORIALOCTOBIZ2024** 

**KEJAR MIMPI** 

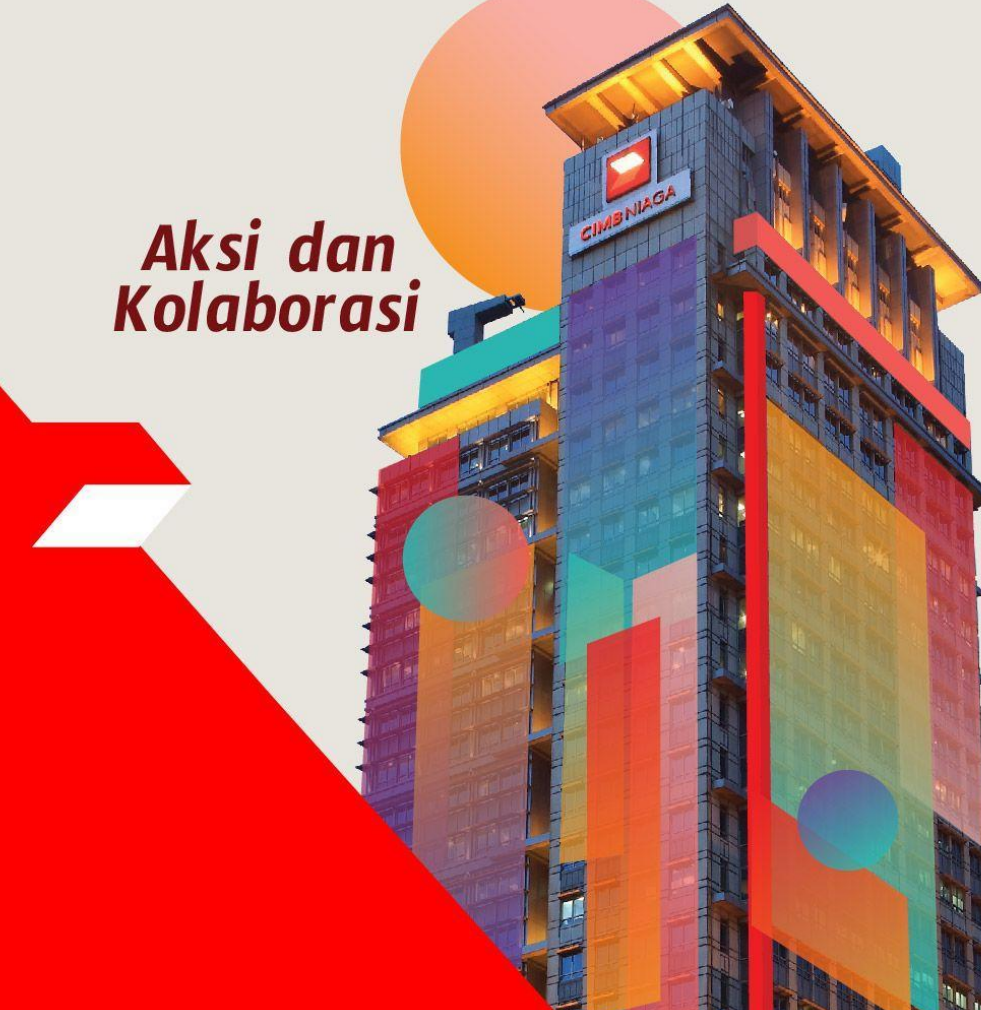

#### **Profile – Reset Password**

Reset Password adalah modul yang digunakan untuk mengubah kata sandi

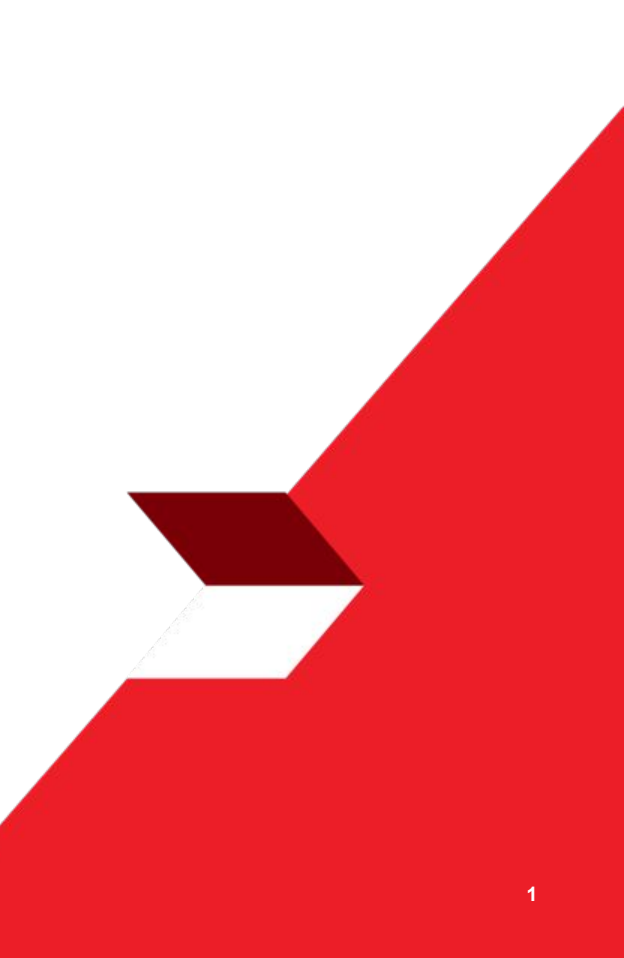

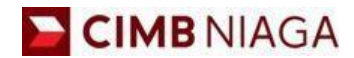

# **Website Version**

LIVE

**EPICC** 

LIFE

7

AN

**TUTORIALOCTOBIZ2024** 

**KEJAR MIMPI** 

Menu : Settings > Change Password | Deskripsi: Fungsi ini menunjukan User untuk mengubah kata sandi

Langkah 1: [1] [User] Mengakses halaman Login dengan mengisi Company ID & User ID > [2] Klik tombol Next

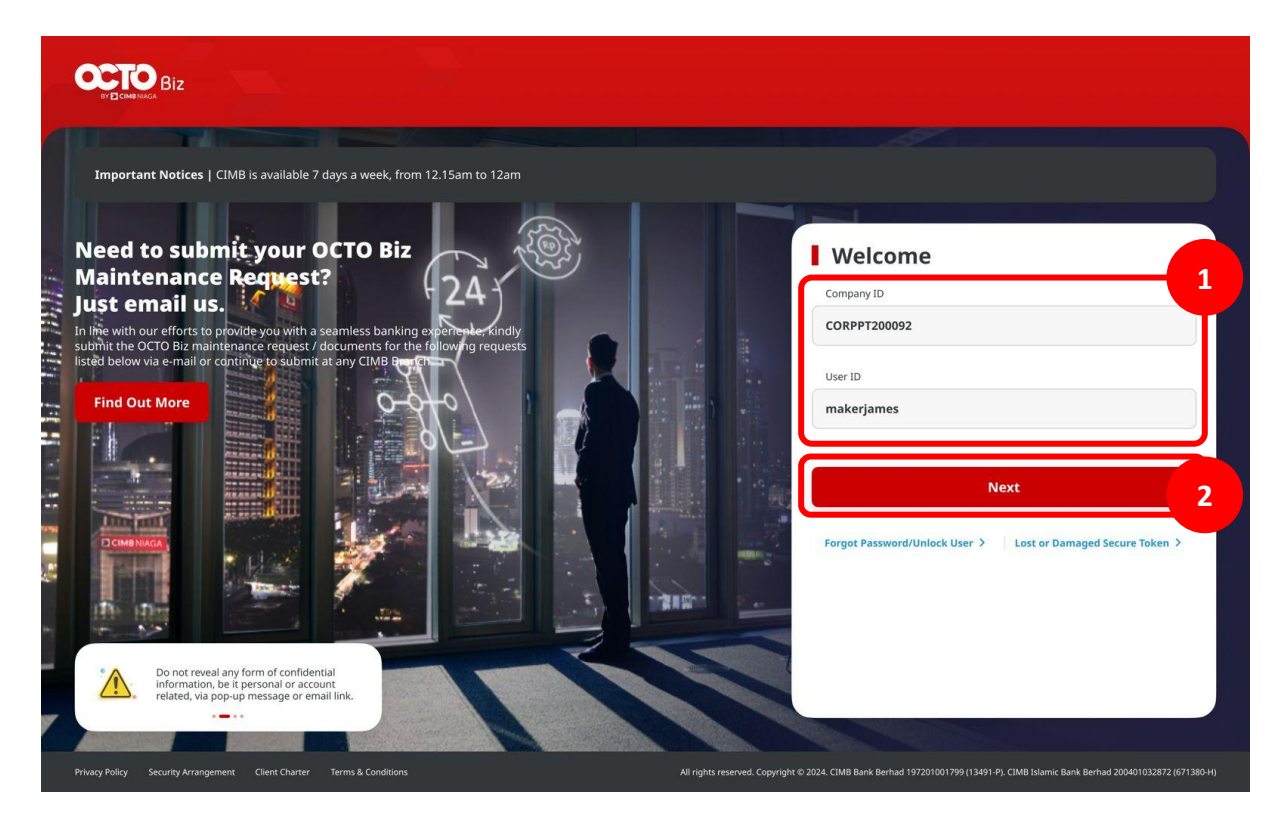

TUTORIALOCTOBIZ2024

Menu : Settings > Change Password | Deskripsi: Fungsi ini menunjukan User untuk mengubah kata sandi

Langkah 2: [1] [User] Memasukan kata sandi > [2] Klik tombol Proceed

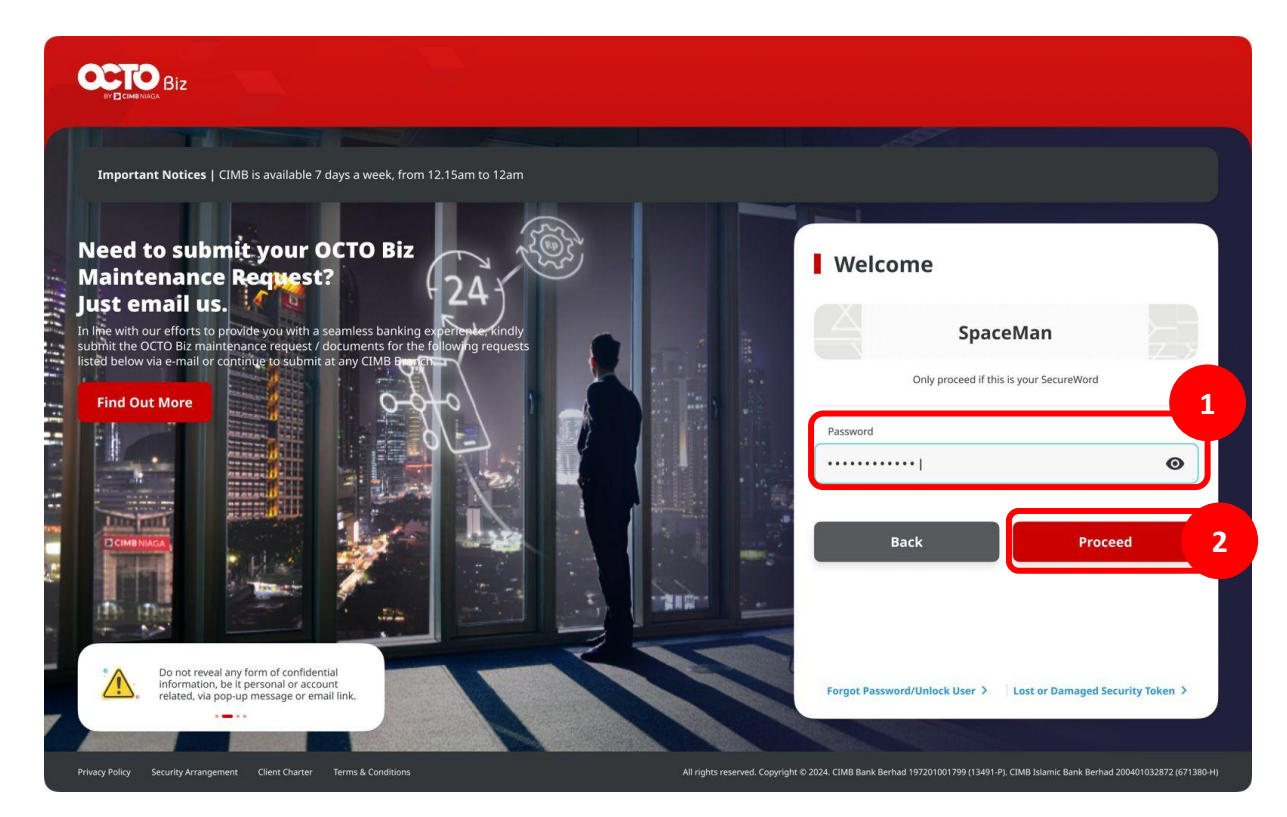

Menu : Settings > Change Password | Deskripsi: Fungsi ini menunjukan User untuk mengubah kata sandi

Langkah 3: [User] Pada menu samping, [1] Arahkan kursor ke Settings > [2] Klik Change Password

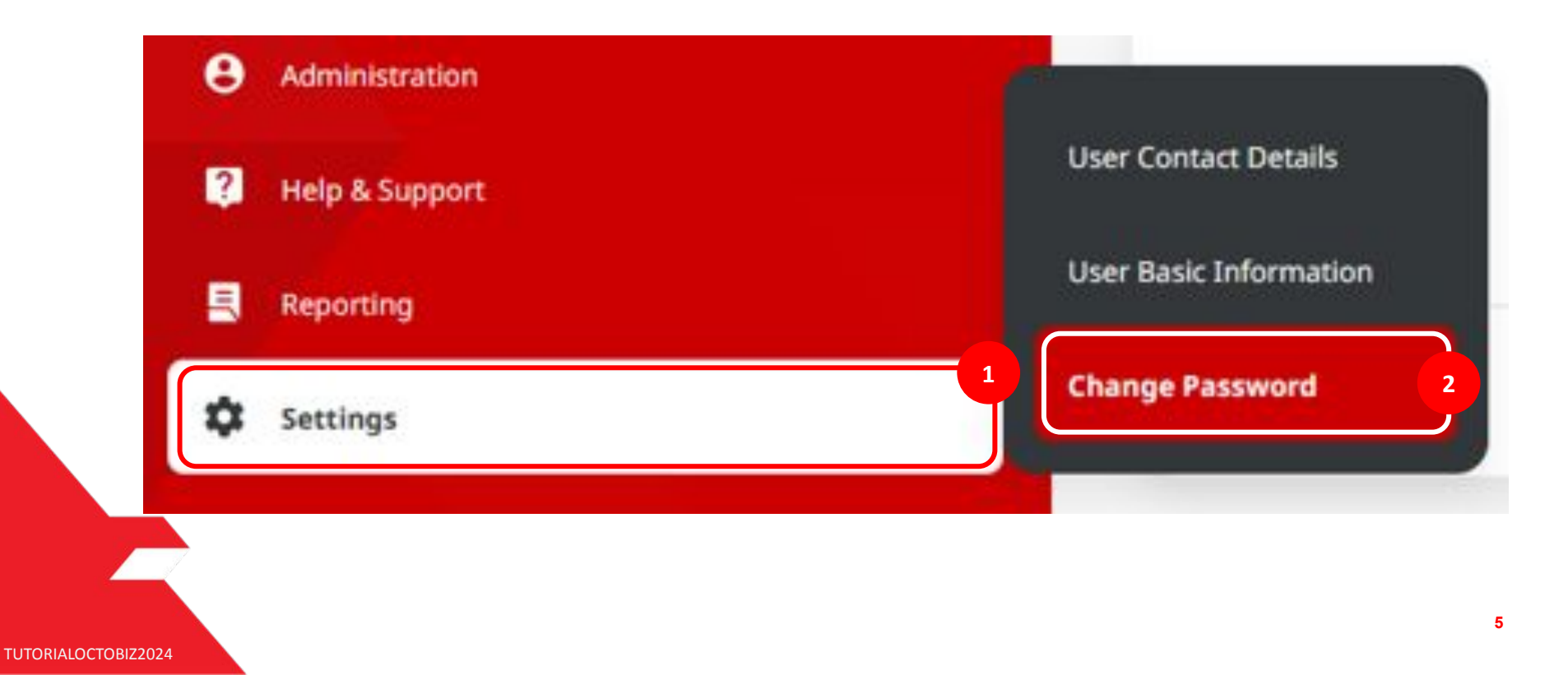

Menu : Settings > Change Password | Deskripsi: Fungsi ini menunjukan User untuk mengubah kata sandi

Langkah 4: [User] Sistem mengarahkan ke halaman Detail > [1] Lengkapi seluruh kolom mandatory > [2] Klik Update

| id Password * assword.1                                                               | ٥                                                                           |                        |   |
|---------------------------------------------------------------------------------------|-----------------------------------------------------------------------------|------------------------|---|
| ew Password *                                                                         |                                                                             | Confirm New Password * |   |
| assword.2                                                                             | O                                                                           | Password.2             | Ø |
| Your Password must conta<br>• 1 uppercase, 1 lowercase<br>• Length must be 8 - 12 all | ain<br>e, and 1 special character (~!@#\$%^&*+= (<br>phanumeric characters. | ){}[].;'''<>,.?/).     |   |
|                                                                                       |                                                                             |                        |   |

Menu : Settings > Change Password | Deskripsi: Fungsi ini menunjukan User untuk mengubah kata sandi

Langkah 5: [User] Sistem akan memunculkan *pop up box* untuk verifikasi OTP > [1] Sistem akan **mengirimkan OTP** ke nomor ponsel yang terdaftar > [2] Masukkan kode OTP ke *pop up box* > [3] Klik tombol *Proceed* 

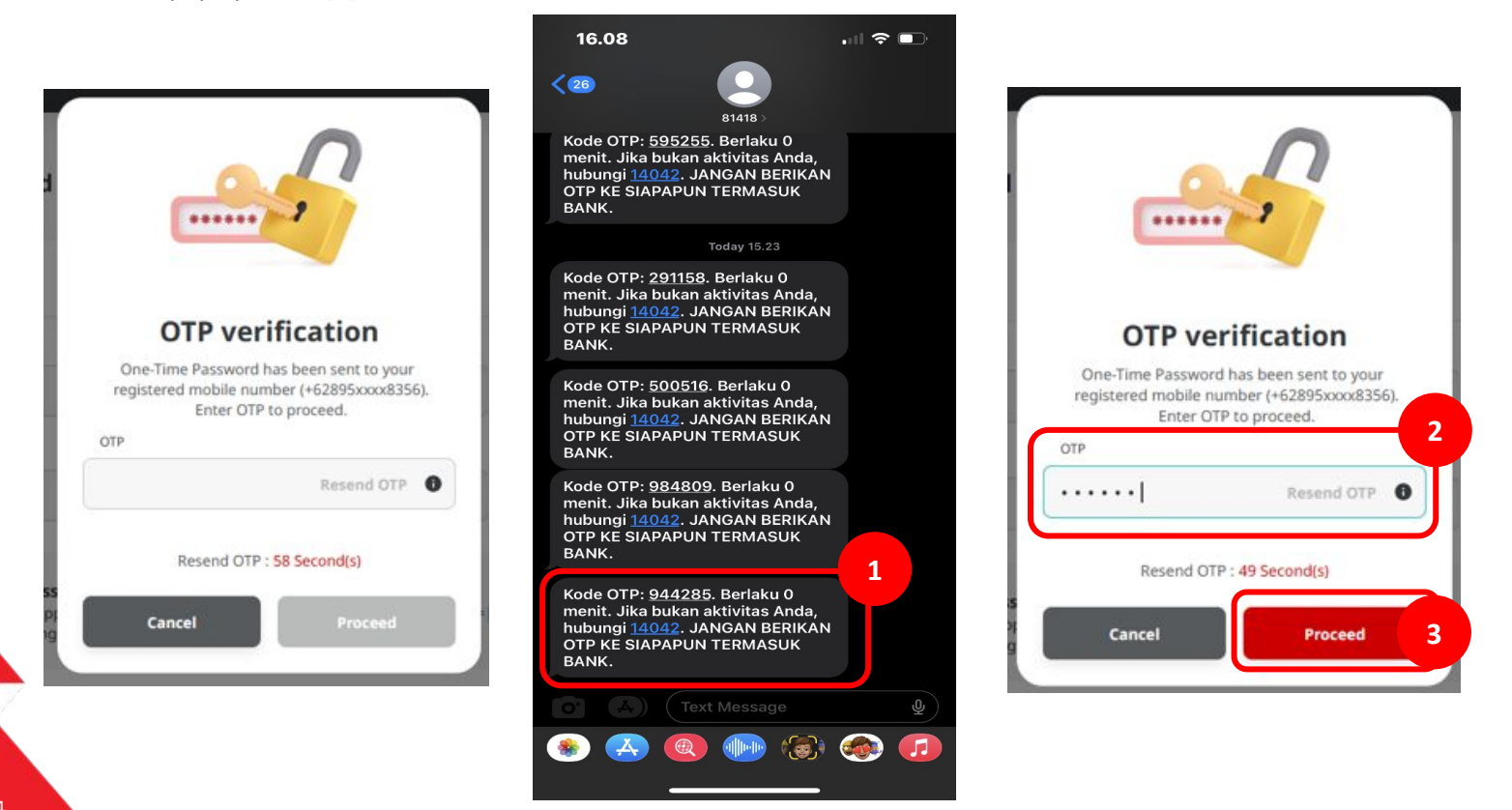

Menu : Settings > Change Password | Deskripsi: Fungsi ini menunjukan User untuk mengubah kata sandi

#### Langkah 6: [User] Sistem mengarahkan ke halaman Acknowledgment

| Password successfully Up<br>⊘ Reference No.:114231031000000040 ③                        |                                                                  |                        |   |
|-----------------------------------------------------------------------------------------|------------------------------------------------------------------|------------------------|---|
| tails                                                                                   |                                                                  |                        |   |
| 0ld Password *                                                                          |                                                                  |                        |   |
| Password.1                                                                              | Ø                                                                |                        |   |
| lew Password *                                                                          |                                                                  | Confirm New Password * |   |
| Password.2                                                                              | ø                                                                | Password.2             | G |
| Your Password must contain<br>1 uppercase, 1 lowercase, a<br>Length must be 8 - 12 albh | nd 1 special character (~!@#\$%^&*+= \}{<br>anumeric characters. | t],,,,,?/).            |   |

Menu : Settings > Change Password | Deskripsi: Fungsi ini menunjukan User untuk mengubah kata sandi

Langkah 7: [1] [User] Mengakses halaman Login dengan mengisi Company ID & User ID > [2] Klik tombol Next

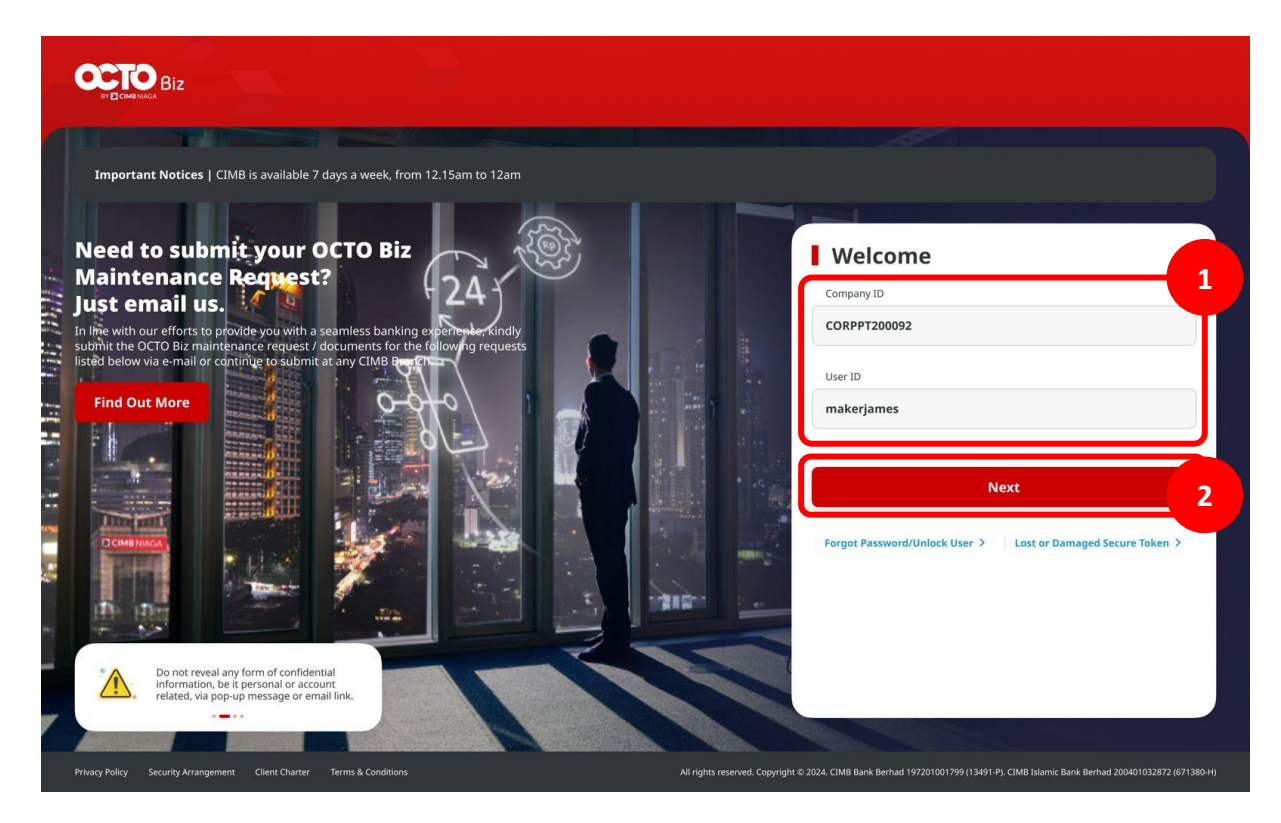

TUTORIALOCTOBIZ2024

Menu : Settings > Change Password | Deskripsi: Fungsi ini menunjukan User untuk mengubah kata sandi

Langkah 8: [1] [User] Memasukan kata sandi > [2] Klik tombol Proceed

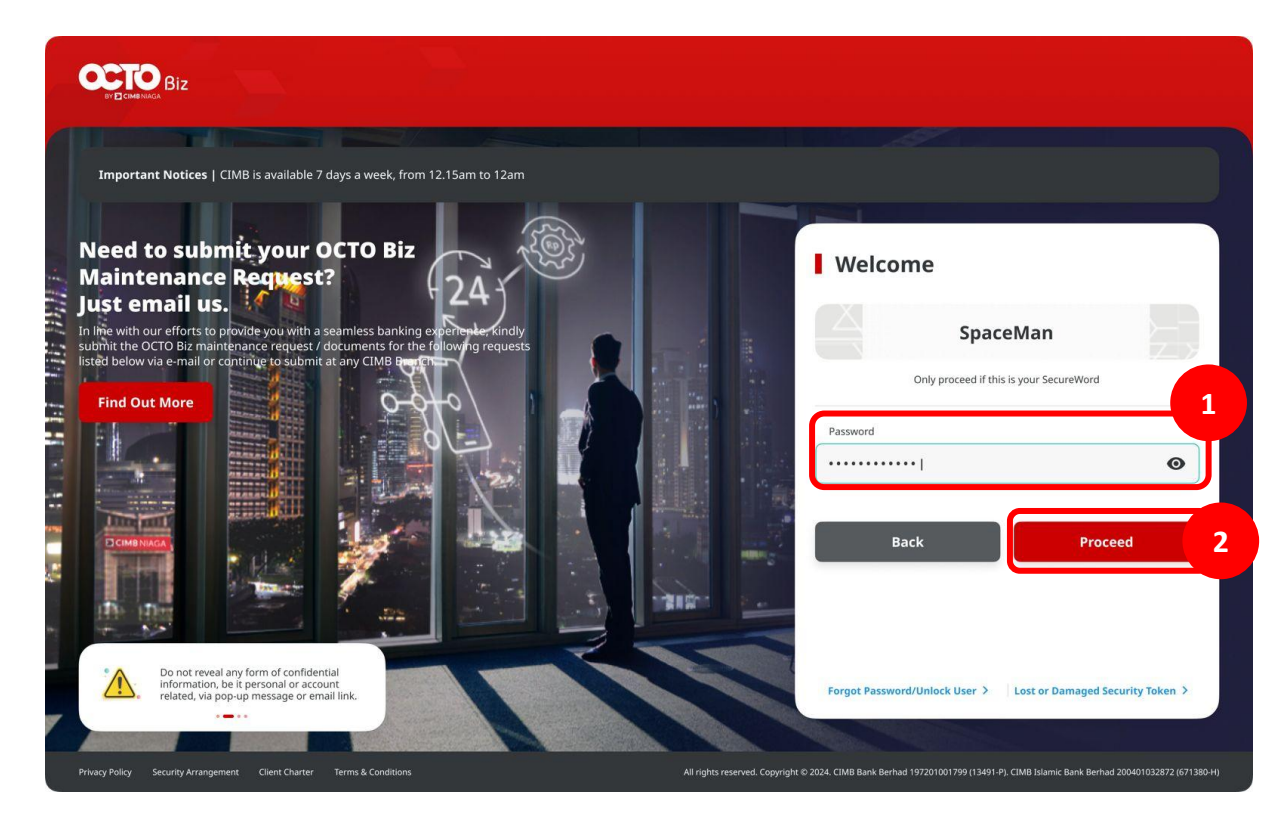

Menu : Settings > Change Password | Deskripsi: Fungsi ini menunjukan User untuk mengubah kata sandi

#### Langkah 9: Sistem akan menavigasikan ke Halaman Dashboard

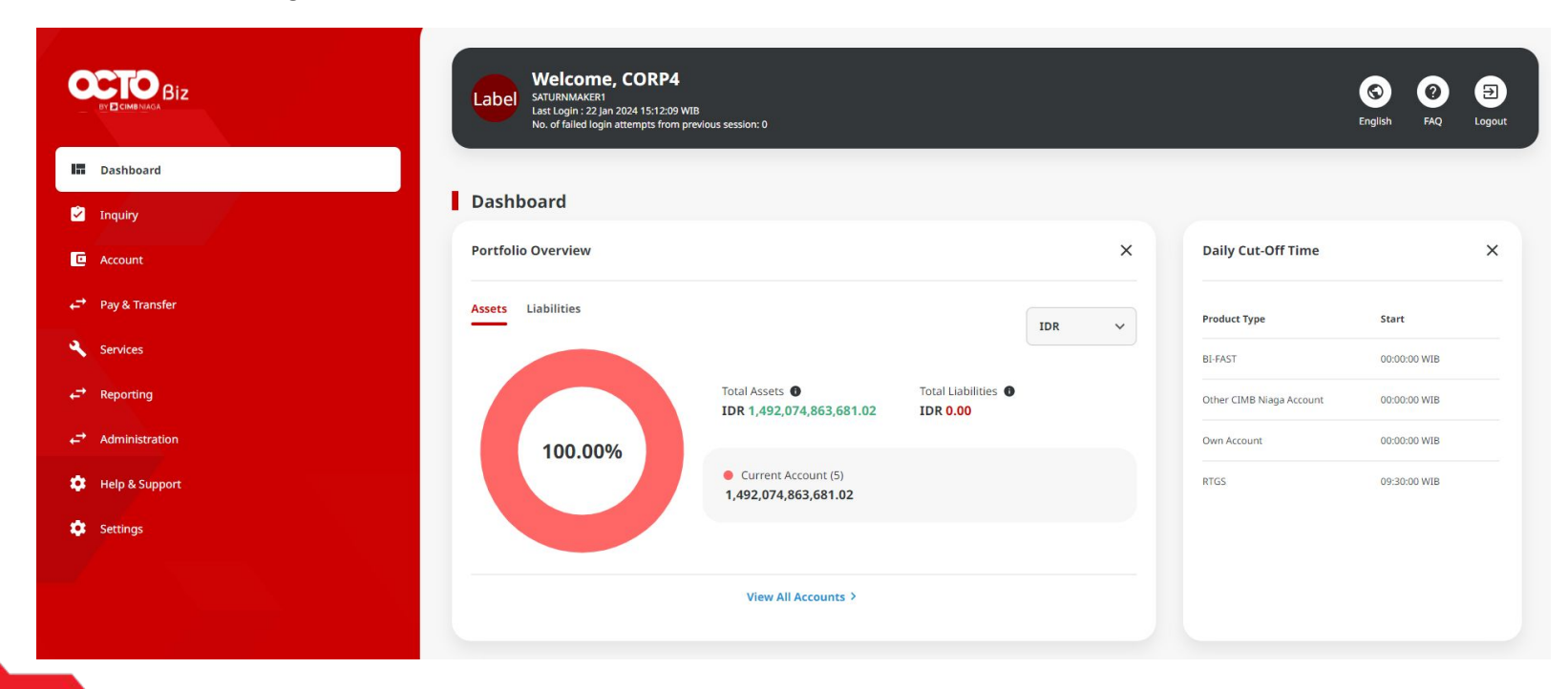